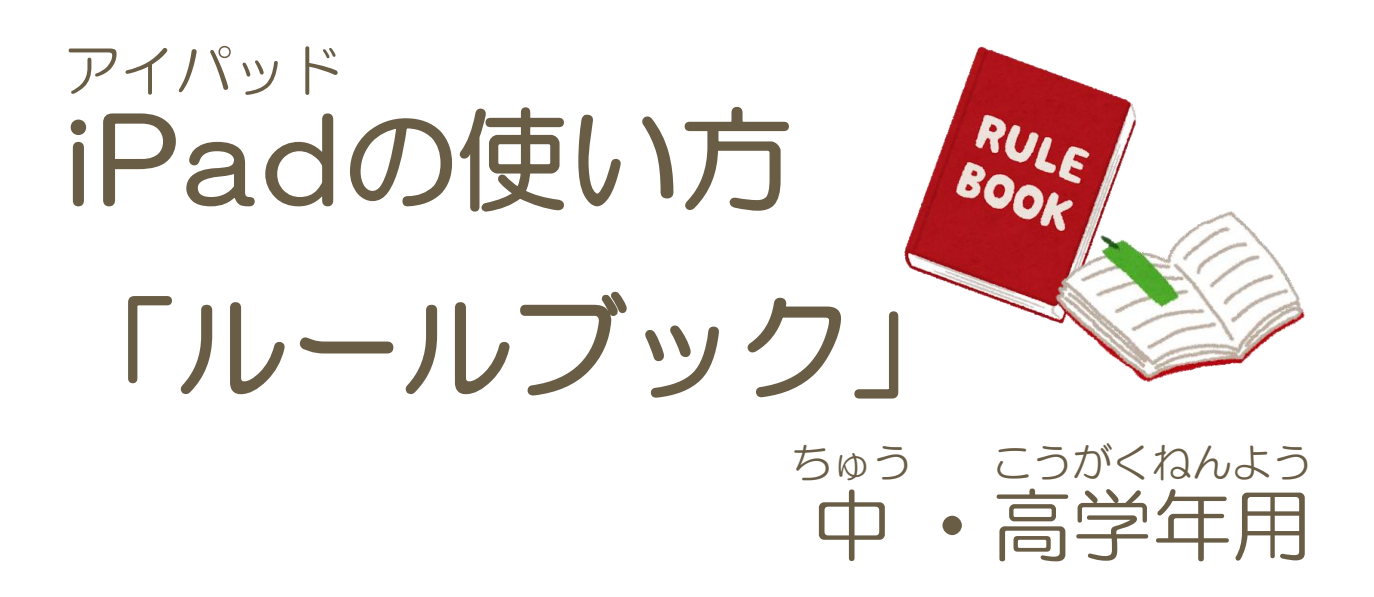

## これからの学習でiPad(アイパッド)を使います 「ルール」をしっかり守り大切に使いましょう

美里町教育委員会

## 目次

| 1.iPad(アイパッド)を使った学習がスタート                          | 1  |
|---------------------------------------------------|----|
| iPad(アイパッド)を使うときの「ルール」                            | 4  |
| ぜったい<br>iPad(アイパッド)を使うときに 絶 対 してはいけないこと           | 6  |
| べんりべんり うら きけん<br>便利便利の裏にある危険を知る                   |    |
| きほん おぼ<br>2. iPad(アイパッド)の基本を覚えよう                  |    |
| <sup>かくぶ</sup><br><各部の名前>                         |    |
| <ipad(アイパッド)のでんげんをいれる></ipad(アイパッド)のでんげんをいれる>     |    |
| <ipad(アイパッド)のロックをかいじょする></ipad(アイパッド)のロックをかいじょする> |    |
| <sup>きほん そうさ おぼ</sup><br>く基本のタッチ操作を覚えよう>          | 11 |
| <ホーム画面の見方>                                        |    |
| <sup>おんりょう へんこう おぼ</sup><br>く 音 量 を変 更するやり方を覚えよう> |    |
| そうさ<br>3. iPad(アイパッド)を操作してみよう                     |    |
| <アプリをひらく>                                         |    |
| <アプリをとじる>                                         |    |
| <別のアプリをひらく>                                       |    |
| <sub>ほぞん</sub><br>く写真をグーグルドライブに保存する>              |    |
| <sub>しゅうりょう</sub><br>くアプリを 終 了 する>                |    |
| <ipad(アイパッド)のでんげんを切る></ipad(アイパッド)のでんげんを切る>       |    |
| <sub>おぼ</sub><br>4.文字入力のやり方を 覚 えよう                |    |
| <sup>おぼ</sup><br>5. 音声入力のやり方を 覚 えよう               |    |

|    | じゅう | うでんほかんこ            | かんり   |     |
|----|-----|--------------------|-------|-----|
| 6. | 充   | 電 保管庫でiPad(アイパッド)を | を管理する | .22 |
|    |     |                    |       |     |
| 7. | さい  | 1ごに                |       | .23 |
|    |     |                    |       |     |

## 1.iPad(アイパッド)を使った学習がスタート

これから、iPad (アイパッド)を使っての学習が始まります。 先生に教わるだけでなく、自分で考え学ぶことが大切になります。

iPad(アイパッド)は、学習を助けてくれる道具です。授業だけではなく、お家に持ち帰り自主勉強で使うこともできます。

教科書と同じように大切に使いましょう。

#### 先生の話をよく聞き、「ルール」を守って 正しく 使いましょう。

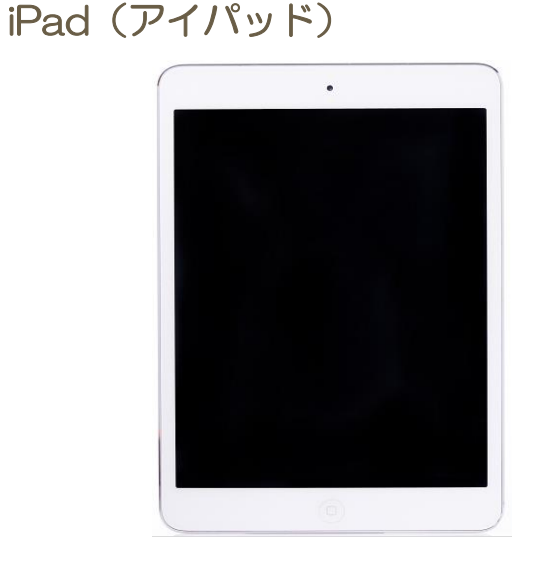

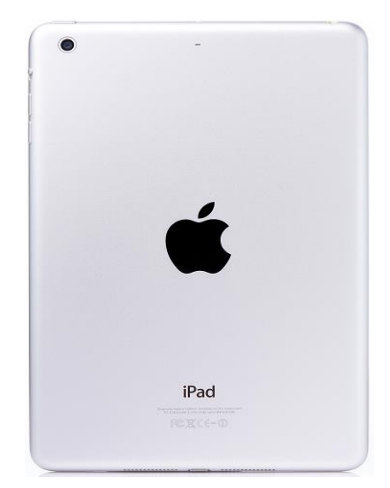

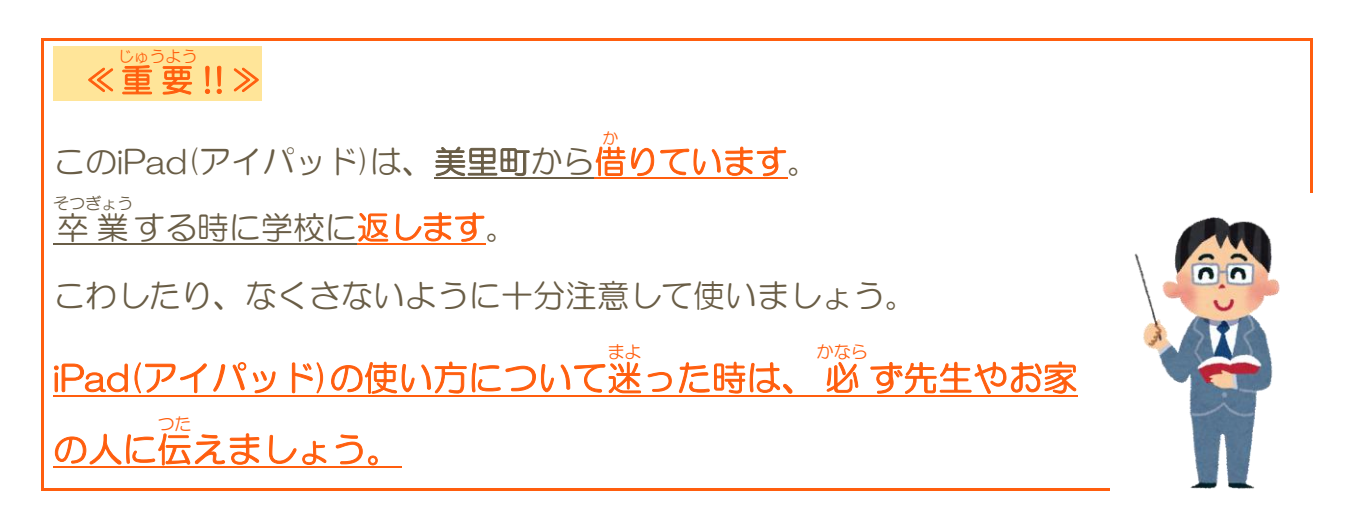

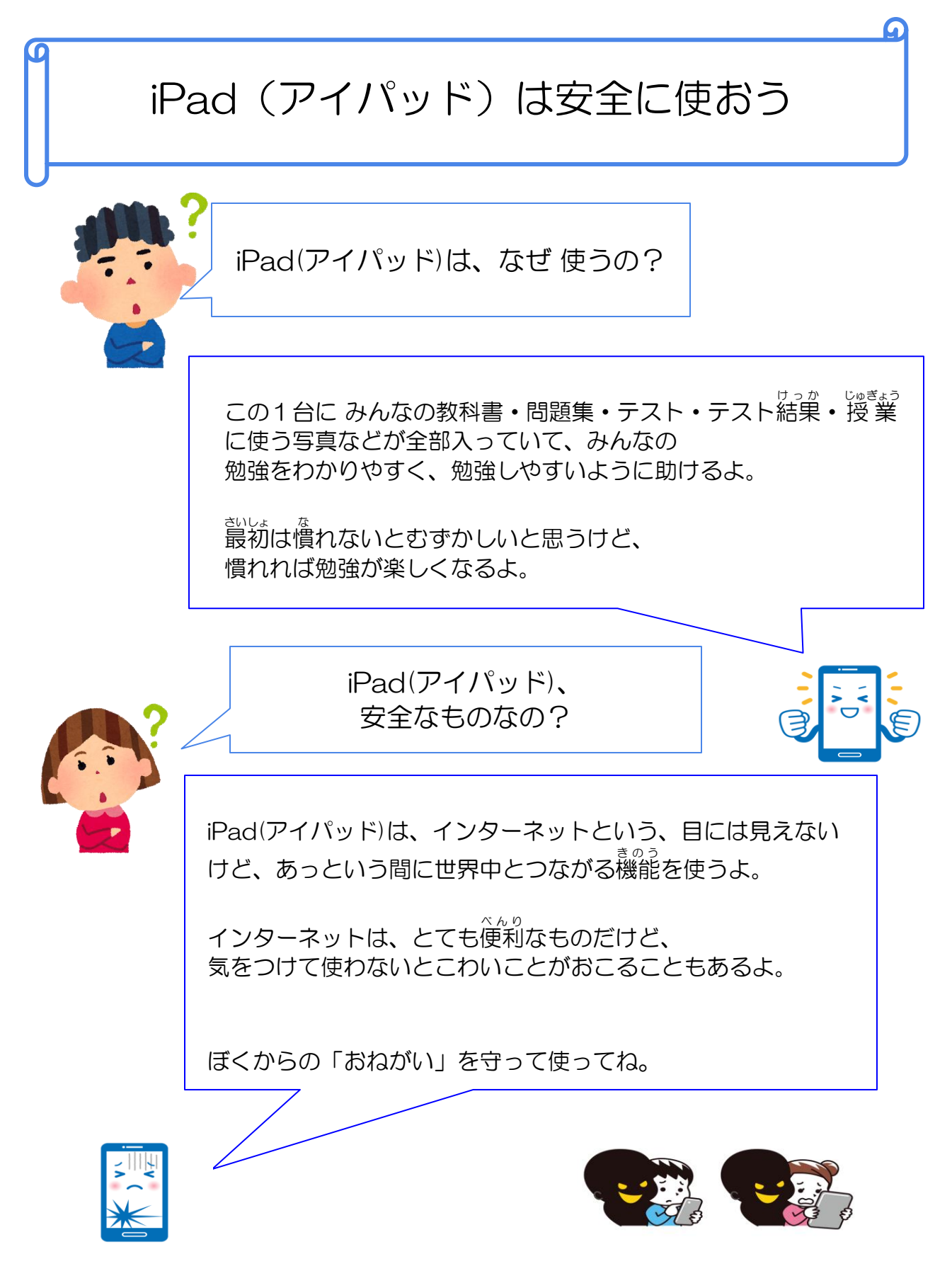

美里町教育委員会

## ぼくからの「おねがい」

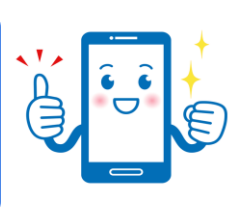

「パット君」

(1)大事に使いましょう。

らんぼう

- (2)きれいな手で使いましょう。
- (3)使うときはキャビネットから出し、使いおわったらキャビネットに戻しましょう。
- (4) 乱暴にあつかわないようにしましょう。
- (5) 使い方がわからないとき、タブレットがこわれてしまったときは、 すぐに先生に言いましょう。
- (6) お家に持ち帰るときは先生に言って許可をもらってください。
- (7) パスワードはだれにも教えてはいけません。
- (8)アプリを勝手に並び変えてはいけません。
- (9) インターネットにつないだときは自分の名前、住所などは書きこんではいけません。 またお友だちやご両親の名前、住所なども書きこんではいけません。
- (10) インターネットにつないだとき、わからない、 <sup>^</sup><sup>か</sup>変な画面が出たときは先生に言いましょう。
- (11) インターネットにつないだときはだれかの悪ロ、うわさ話などを書きこむことはしてはいけません。
- (12) タブレットを使わないときは、すぐ電源を切りましょう。
- (13) なにか、こまったことがあったら、タブレットにはさわらないで すぐに先生に言いましょう。

「ぱっど君からの おねがい でした」 ぱっど君の おねがいを守れるように みんなで『ルール』を考えてみましょう!!

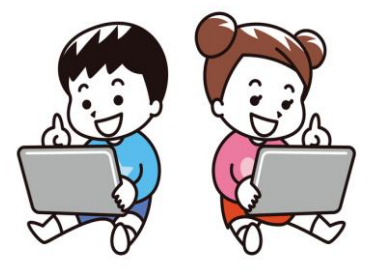

### iPad(アイパッド)を使うときの「ルール」

iPad(アイパッド)は学校と家で使います。

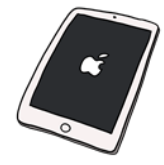

学校で使うときの「ルール」を<u>みんな</u>で話し合い 決めましょう。 家で使うときの「ルール」は<u>お家の人</u>と話し合い 決めましょう。

大切に使うためには どうしたらいいかな? どんなことに 気をつけたらいいかな? みんなで 考えて「ルール」を 決めましょう!!

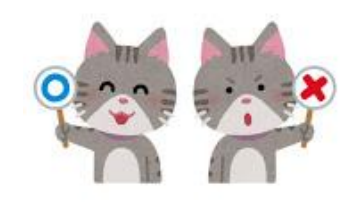

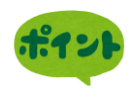

なにをしたら こわれちゃうのかな?どこにおいたら 落ちないかな? きずがつかないように きれいに 使うには どうしたらいいのかな?

#### どんな使い方をしたら「大切」に使えるのかをひとりひとりが 考え、行動することがとても大事なんです。

みんなが 6年生 になって 学校を 卒業 したら このiPad(アイパッド)は次の1年生が使います。みんなも使うならきれいなのがいいですよね。

長くきれいに使えるように みんなで決めた「ルール」を 守り大切に使いましょう。

家でも、みんなで決めた「ルール」は守ります。 お家の人と決めた「ルール」も、守って使いましょう。

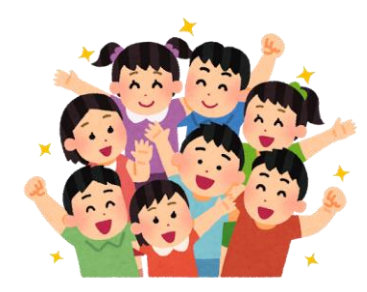

#### O落ちないところに おく

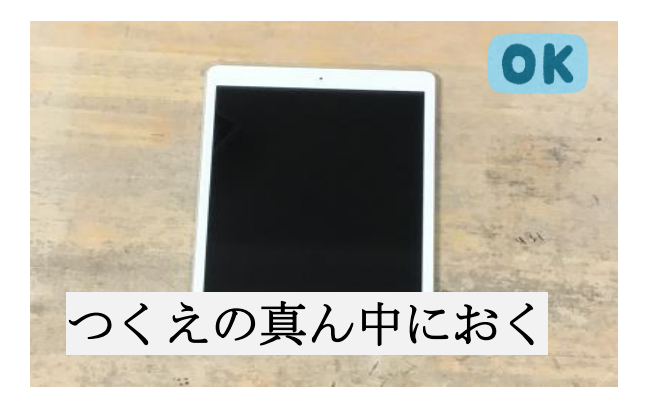

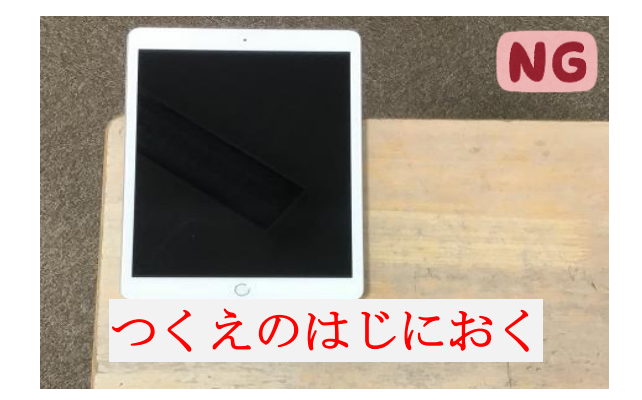

iPad(アイパッド)は、ノートくらいの大きさがあります。 そのため、つくえから はみ出して おいてしまいがちです。 教科書やふで箱が当たって落としてしまったり、前の人がふり向いたときに"ひじ" などが、ぶつかって落としてしまうかもしれません。そういったことを読ぐために、 使うときは つくえ真ん中におく! 使わないときは つくえの中に入れておく! などしてください。

注意:つくえを動かすときは特に気をつけなければいけません。 つくえの中にiPad(アイパッド)を入れたままで動かさないようにしましょう。 入れたまま運んでしまうと、つくえの中から落ちるかもしれません。

O意外とやってしまいがちな注意行動

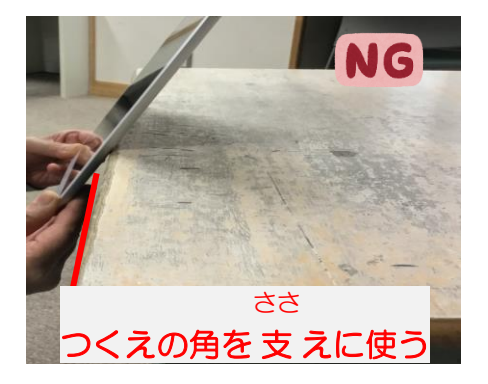

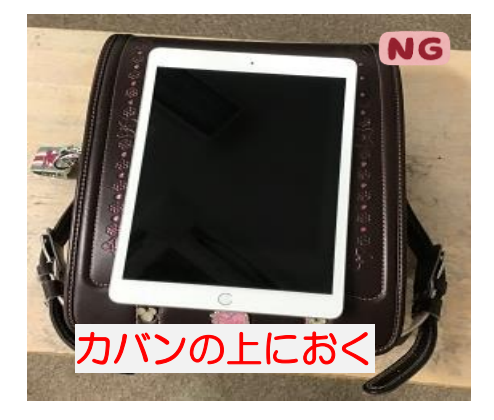

他にも、意外とやってしまいがちなことはあります。 気をつけるのはもちろんですが、見かけたときは「そこ落ちるよ。ふまれるよ。」 みたいに、お互いに声をかけあって使いましょう。

## iPad(アイパッド)を使うときに絶対してはいけないこと ●自分のiPad(アイパッド)を他の人に使わせない

友達や他の人にかしたり、かりたりしてはいけません。 勝手に先生や友達のiPad(アイパッド)をさわったり見たりしてはいけません。

### ●アカウントIDやパスワードを人に教えない

アカウントIDやパスワードは大事なものをしまっている箱のカギだと考えてみてください。勝手に箱を開けられたり、見られたりしたらいやですよね。友達に教えないのは絶対ですが、他の人が見えるところにメモしたりはったりしないでください。

●他の人の写真や動画・作品などを本人のゆるしなく、さつえいしたり、インターネット上にあげない

友達だからだいじょうぶ!といって、勝手に写真をとったりしてはいけません。また、関係のない人たちが見られるところにあげたりしてもいけません。

## ●学習に関係のないウェブサイトにアクセスしない

インターネットで検索した時などに、学習に関係のないページを開かないでください。 ページを閉じたからだいじょうぶ!ではありません。アクセスした「情報は残っていま す。まちがえて開いてしまったときも同じです。「必ず先生に伝えましょう。また、開 いたページに変な写真やいやだなと感じるところがあった時も先生に教えてください。

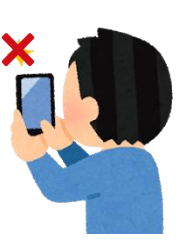

●自分や他の人の個人情報をインターネット上に上げない 相手を傷つけたり、いやな思いをするようなことを 書き込まない

自分が発信した内容は、教徒に残り続けます。 自分のデータから消したからだいじょうぶ!ではありません。 一度インターネットに上げたものを完全に消すことはできないのです。

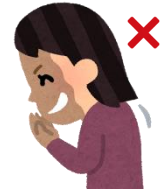

## ベルり **一**うら 使利の裏にある危険を知る

iPad(アイパッド)は、パソコンと同じでインターネットに接続 して使います。先生や友達だけでなく、世界中の人たちともつ ながることができます。

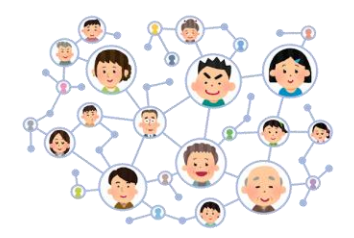

インターネットはとても身近な便利な道具です。これからの学

習を手助けしてくれます。先生の指示をよく聞き、正しく安全に使えるようになりま しょう。

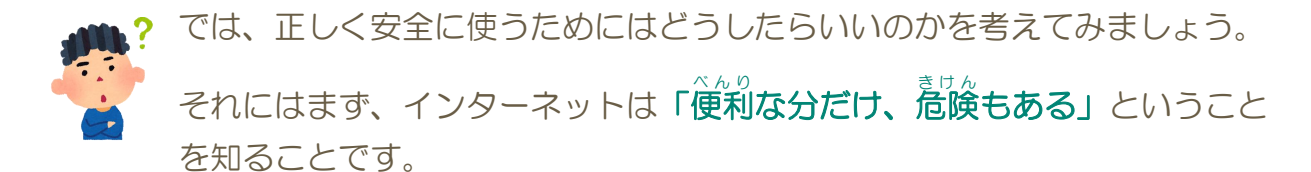

**危険**とはどんなことかというと『悪意』をもって利用しようとする人の行動、全てで

す。悲しいことですが、みんながみんな良い人ではありません。悪いこと をしようと考えて、利用している人もいるのです。

インターネットは、教科書ではありません。

「全てが正しい情報ではない」ということを忘れてはいけません。

ただし、インターネットは怖い、危険だから使わない!ということではありません。 家のまどをずっと開けっぱなしにしていますか?

悪い人が入ってこないようにみんなの家でもしっかり戸じまりをしていると思います。 インターネットは、世界に開かれた「まど」です。家と同じように、インターネットを 使うときも、悪い人にだまされたり、いやがらせを受けたりしないように、「防犯」 を心がけることが大切なのです。

また、うっかり、自分が「悪いこと」「してはいけないこと」を しないために、守らなくてはいけないことはたくさんあります。

「ルール」や「絶対してはいけないこと」ことを守り、 先生の指示をよく聞きましょう。

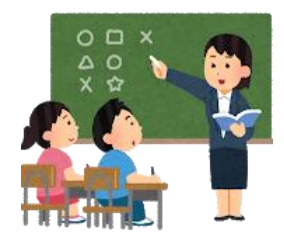

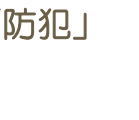

## 2. iPad(アイパッド)の基本を覚えよう

iPad(アイパッド)は、さまざまな機能をそなえた便利な道具です。 <sup>きほん ちしき そうさ が</sub> 基本の知識や操作を覚えましょう。</sup>

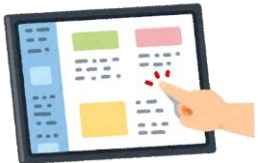

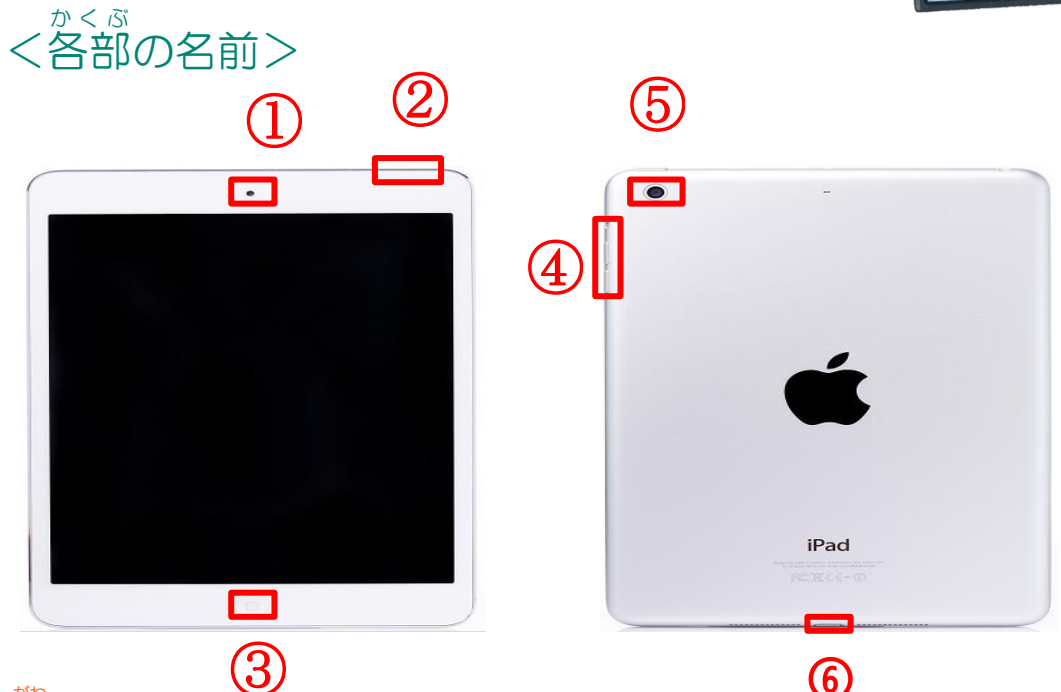

#### ①前面側カメラ(FaceTimeHDカメラ)

●iPad(アイパッド)の前についているカメラ

#### ②でんげんボタン/スリープボタン

●iPad(アイパッド)の でんげんを入れたり、消したりりするときにおすボタン ●スリープモードにするときにおすボタン

③ホームボタン●ホームがめんに読るときにおすボタン

## (4)音量ボタン

●iPad(アイパッド)の音を大きくしたり、小さくするときにおすボタン

#### 5 **5** 背面側カメラ

●iPad(アイパッド)の後ろについているカメラ

#### ⑥コネクタ

●充電するときに充電器を差し込む場所

### <iPad(アイパッド)のでんげんをいれる>

iPad(アイパッド)の でんげんを入れて使えるじょうたいにすることを 「iPad(アイパッド)をきどうする」といいます。

「iPad(アイパッド)をきどう」してみましょう。 ①「でんげんボタン」を画面がつくまで長く押す ロゴマークが表示され、iPad(アイパッド)が きどうする

でんげんボタ

### <iPad(アイパッド)のロックをかいじょする>

①「ロック画面」 表示 ②「パスコード」 入力 ③「ホーム画面」 表示

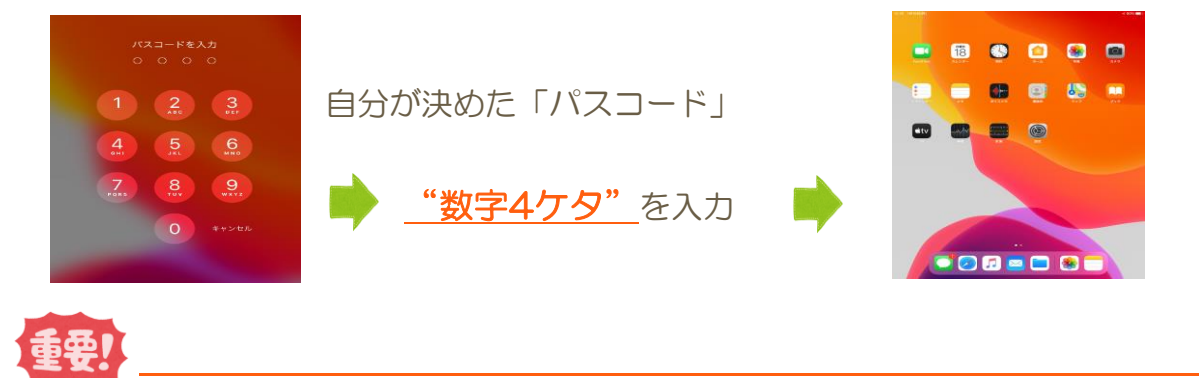

ロック画面が"ドア"パスコードが"カギ"だと考えてパスコードを設定しましょう。 ●だれでもかんたんに入れるような番号にしてはいけない

●自分が忘れてしまうような番号にしてはいけない

## 『パスコードは忘れない!教えない!』を必ず守ること

パスコードを自分で決めたら先生に報告しましょう。(1度決めたら変えてはいけません)もし、パスコードを忘れた!押しまちがえたなどで、失敗をくり返すと iPad(アイパッド)にロックがかかり、使えないようになります。 1度このロックがかかってしまうと学校では対応できません。

パスコードの入力に【<u>3回失敗</u>】したら、それ以上の入力はせずに 先生にiPad(アイパッド)をわたして代わりに入力してもらいましょう。

きほん そうさ おぼ く基本のタッチ操作を覚えよう>

「ダブルタップ」

画面を指で2回タッチ

画面を拡大するときや

別メニュー表示などで使用

画面から指を離さず動かす

画面内を移動するとき

「タップ」

画面を指で軽く1回タッチ

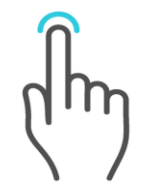

アプリの起動などで使用 <sup>きほん</sup> そうさ 基本の操作

「スワイプ」

画面を指でサッとなぞる

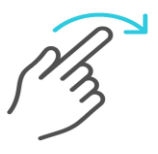

ホーム画面の切り替えや画面

のスクロールなどで使用

などで使用

「スライド」

パソコン操作のドラッグと同 じで移動させる時などで使用

「ピンチイン」

画面をつまむように指2本を近づける

「ピンチアウト」

画面を縮 小させるときなどに使用 どに使用 画面を拡大させるときな

iPad(アイパッド)の基本操作は画面に指でふれて操作します。 よく使うタッチ操作(名前・動き)を覚えましょう。

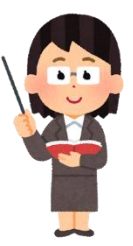

画面を指で長く弾す

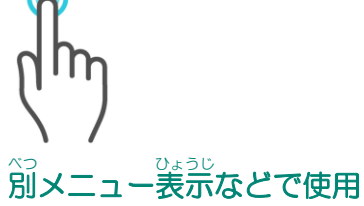

「ロングタップ」

「**ドラッグ」** 画面を指で押したまま動かす

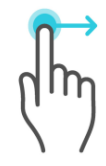

画面を広げるように指2本を遠ざける

### <ホーム画面の見方>

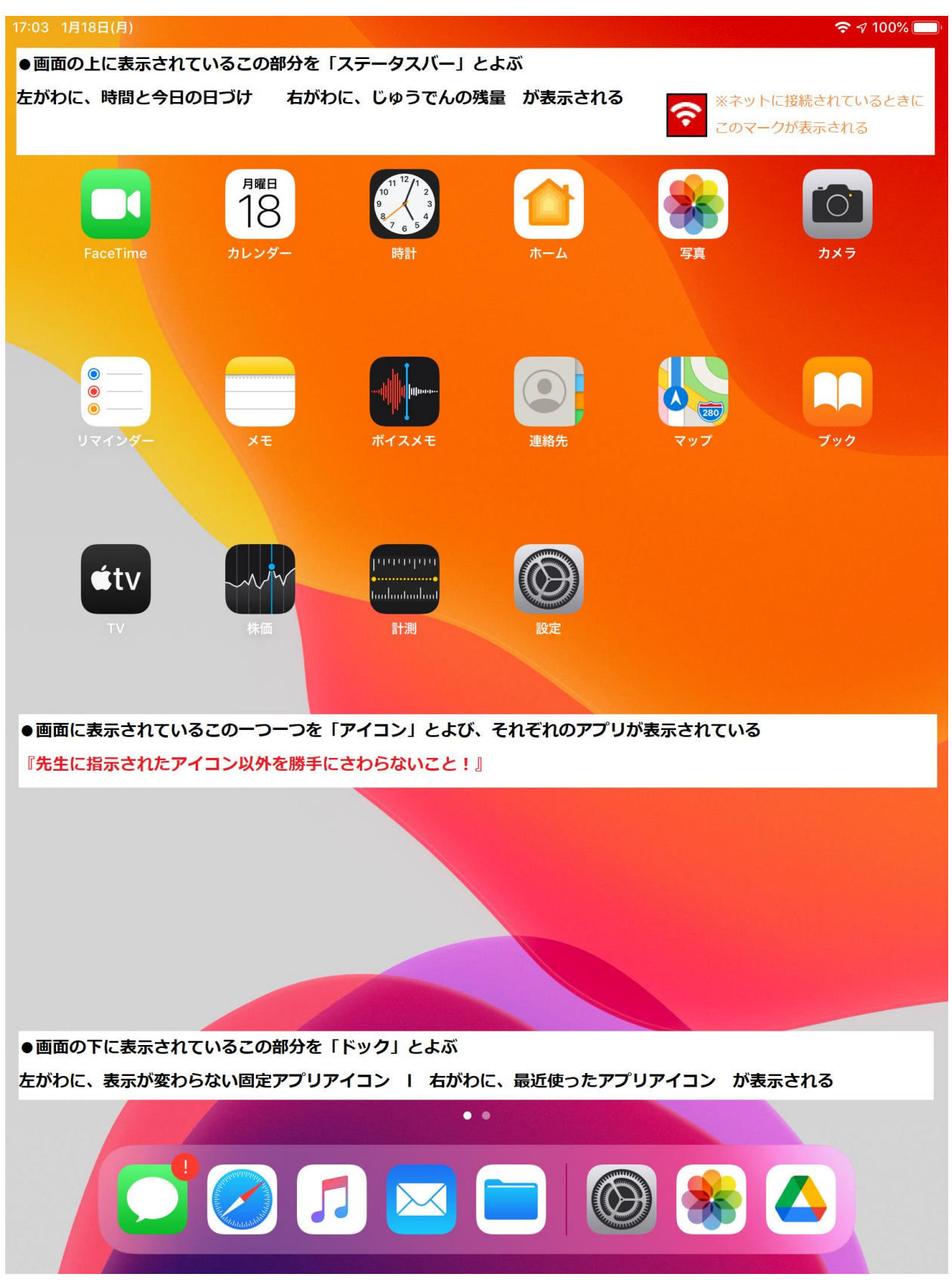

学習で使う「アプリのアイコン」をホーム画面から「タップ」します。 左右に「スワイプ」するとホーム画面が変わります。

<u>表示されている全てのアイコンを自由に使っていいわけではありません。</u>

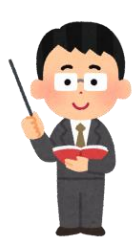

先生の指示があったアプリのみを使いましょう。

●ステータスバーに表示されている**充電残量**について

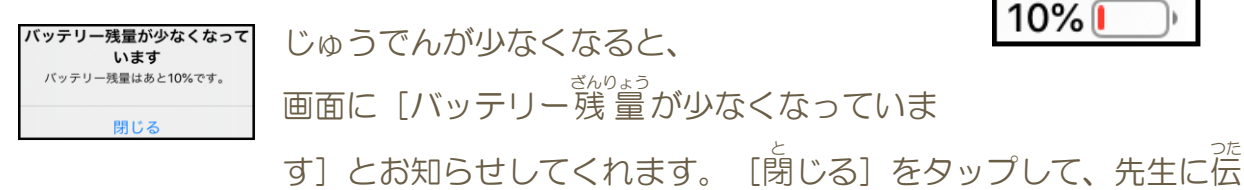

す」 この知らせしてくれよす。 「闭しる」 をタックして、元主に広 えましょう。 ※そのまま作業を続けると とちゅうで、でんげんが切れてしまうかもしれません。 ●ステータスバーに表示されている **② Wi-Fi (ワイファイ) 接続**について 学校では、 <sup>から</sup>ずこのマークがステータスバーに表示されます。 家で使うときは、このマークが表示されているかを<sup>かくED</sup>してください。

家で使っときは、このマークか表示されているかを確認してくたさい。 <sup>ひょうし</sup> 表示されていないときは、お家の人に頼んでネットにつないでもらいましょう。

## <音量を変更するやり方を覚えよう>

<sup>あんりょう</sup> 音量は、iPad(アイパッド)の横にある「音量ボタン」で変更することができます。

●音を大きくするときは「上ボタン」を押す
 ●音を小さくするときは「下ボタン」を押す

**(**))

着量ボタンを押しているときだけ、画面の上のステータスバーに表示されます。 ステータスバーを確認しながら、音量の大きさを変えましょう。

●音を聞こえなくするときは「下ボタン」を「消音マーク」が出るまで押す

## 3. iPad(アイパッド)を操作してみよう

### <アプリをひらく>

先生から指示された「アプリ」をひらくときは、 「ホーム画面」からそのアプリの「アイコン」をタップするだけです。 練習に、写真をとるときに使う「カメラ」アプリと とった写真を見ることができる「写真」アプリをひらいて操作してみましょう。

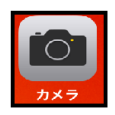

#### 「カメラ」アプリをひらく

ホーム画面から、カメラのアイコンをタップしてアプリを開きましょう。

画面に"カメラがうつしているもの"が表示されましたか?

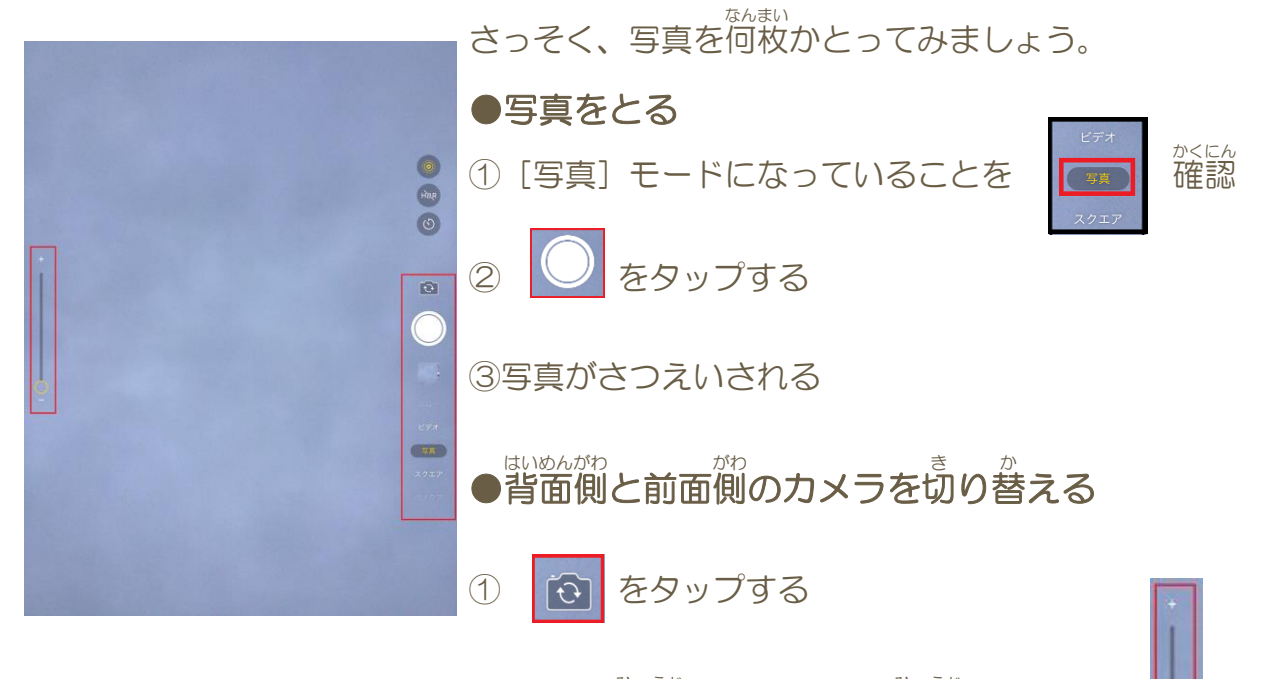

●さつえいしたいものを画面に大きく表示したり小さく表示する ①タッチ操作のピンチイン・ピンチアウトで大きさを変えることができる

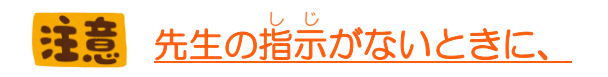

自分や友だちなど勝手に写真をとってはいけません

### <アプリをとじる>

「カメラ」アプリをとじて、「ホーム画面」へ移動しましょう。

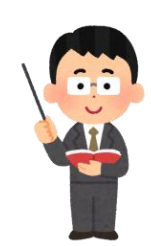

ホームボタン

ホームボタンを「1回」おす

### <別のアプリをひらく>

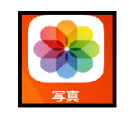

●「写真」アプリをひらく

ホーム画面から、写真のアイコンをタップしてアプリを開きましょう。

画面に ざつえいした写真がすべて表示されましたか?

#### ●写真を見る

①見たい写真をえらんでタップする

②写真を見る(他の写真も見たいときは左右にスワイプする)

③最初の画面にもどるときは、画面の上の赤わく部分をタップする

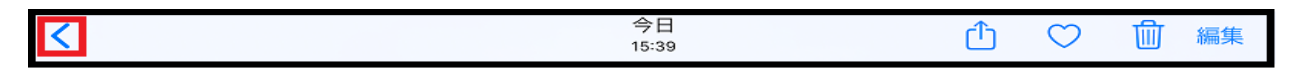

#### ●写真を消す

①失敗した写真やいらない写真をえらんでタップする

②画面の上の [ゴミ箱] をタップする

| Û   | $\bigcirc$ | 面 | 編集 |   |
|-----|------------|---|----|---|
|     |            |   |    |   |
|     |            |   |    | 3 |
| Û   | $\bigcirc$ | Ŵ | 編集 |   |
| 写真を | E削除        |   |    |   |

「写真を削除」をタップする

## <写真をグーグルドライブに保存する>

グーグルドライブとは、写真などのいろんなデータを保存する場所の ことです。ここに保存しておくと、もしiPad(アイパッド)がこわれてし まったときもデータが消える心配はありません。

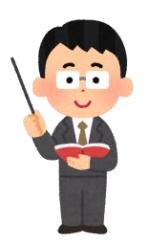

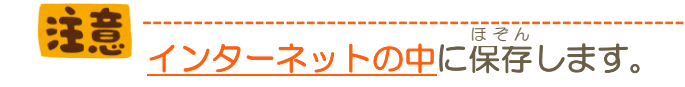

安全で便利な「グーグルドライブ」ですが、 ちゃんと先生の指示を聞いて操作しないと、違うところに保存してしまった!など、 大変なことになってしまいます。勝手に進まず、先生の話をよく聞きましょう。 わからない時はそのまま操作を続けないで先生に確認してから行いましょう。

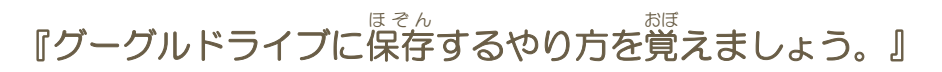

## ●保存する写真をえらぶ

とった写真を「全部」保存するのではなく、 <sup>ひっよう</sup> 本当に必要な写真かを考えてえらびましょう。

写真をえらんだら、見られては困るようなものがうつってないかを確認しましょう。

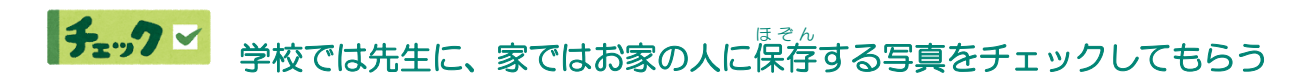

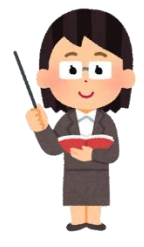

### ●えらんだ写真をグーグルドライブにアップロードする(保存する)

①保存する写真をタップして、画面に表示させる ②画面の上の赤わく部分をタップする

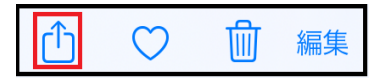

③ [ドライブ] をタップする

| 0       |           |         |       | キャンセル | アップロード       |  |
|---------|-----------|---------|-------|-------|--------------|--|
|         |           |         |       |       | IMG_0101.PNG |  |
| AirDrop | x-1/ F212 | 3E 0945 | - 759 | CN    |              |  |

| • | ユーザーを選択 | > |
|---|---------|---|
|   | フォルダを選択 | > |
| Ô | 共有なし    | > |

④画面の下の[ユーザーを選択]をタップする
⑤アカウントを選ぶ画面が表示されたら、自分のアカウントをタップする
⑥画面の上の[アップロード]をタップする

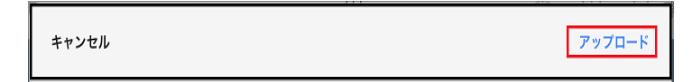

⑦「グーグル ドライブ」に保存される

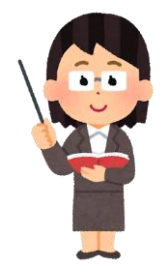

「グーグル ドライブ」に保存!

「自分のアカウント」をタップ!

まちがえて別の場所や他の人のアカウントをタップしてしまった ときは、すぐに先生に教えてください。

## <アプリを終了する>

「ホームボタン」を<sup>都</sup>して「ホーム画面」に だり アプリをとじることはみなさんできるようになりましたか? アプリをとじても、画面のうらではアプリは動いています。 アプリを<sup>どのうりょう</sup>

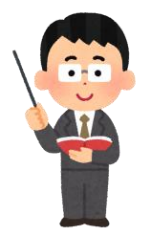

## ●ひらいた全てのアプリを終了させる

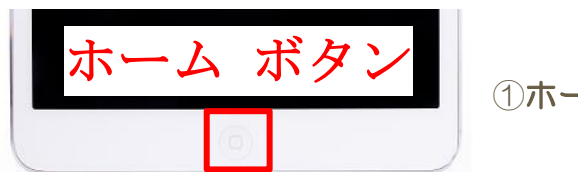

①ホームボタンを「2回」 押す

②画面にひらいたアプリが表示されたら上にスワイプして全てのアプリを終了する

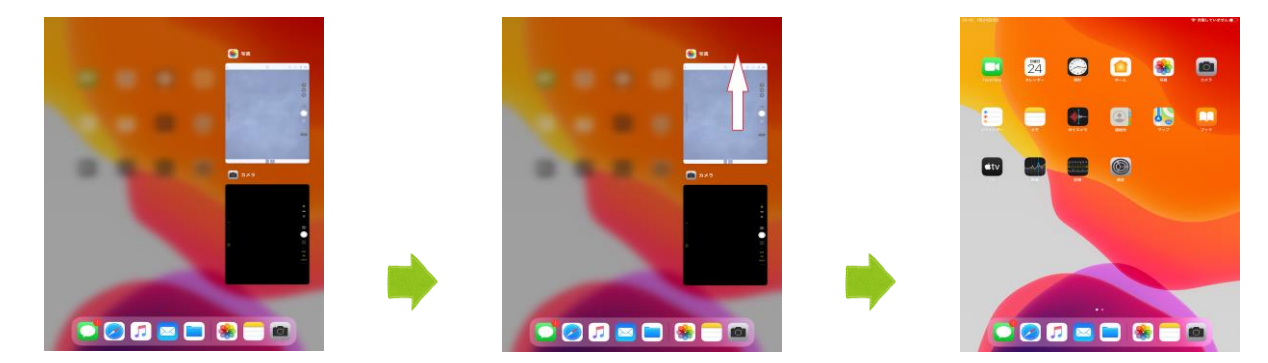

③全てのアプリが終了したらホーム画面に戻る

### <iPad(アイパッド)のでんげんを切る>

全てのアプリが終了したのを確認したら、 iPad(アイパッド)の でんげんを切りましょう。

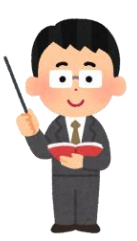

「でんげんボタン」を長く<sup>抑</sup>す
 「でんげん オフ」画面が表示される

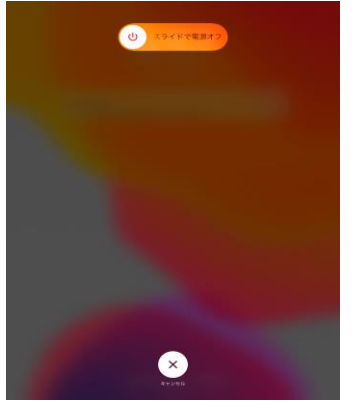

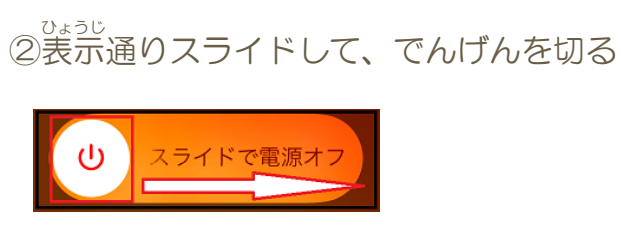

でんげんを切らないときは、画面の下の [キャンセル] をタップする

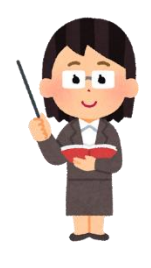

画面が消えましたか?

「ホームボタン」を1回押して、画面がつかなければ、 ちゃんとでんげんが切れています。

## 4. 文字入力のやり方を覚えよう

iPad(アイパッド)は、画面に表示させたキーボードをタップして文字を入力します。 画面にキーボードを表示させたいときは、入力ができるところをタップします。 文字入力は、パソコンと同じで「ローマ字」で入力します。

🕞 🖽 Aa A roi N 8 i  $\langle \times \rangle$ w е r t v u 0 р q \_> f i Т d h k а S g ! ? 公 z v b n х С m .?123 ∰) J 空白 ::::::: abc

画面に表示される「日本語ローマ字」キーボード

画面に表示されたこのキーボードをタップして入力します。 なれるまではむずかしく感じるかもしれませんが、 **先生の指示をよく聞いて入力**を練習したらだいじょうぶです。 あっという間にできるようになります。

また、外付けキーボードを接続して、パソコンと同じように入力することもできます。

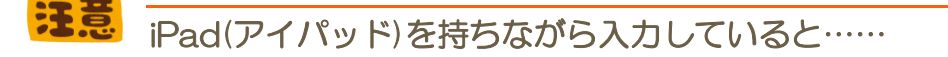

| 取り消す - 入力 |  |
|-----------|--|
| 取り消す      |  |
| やり直す – 入力 |  |
| キャンセル     |  |

文字を入力しているときに、 [取り消す] [やり直す] の画面が ひょうじ 表示されたときは、 [キャンセル] をタップしましょう。

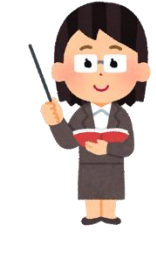

## 5. 音声入力のやり方を覚えよう

音声入力では、自分が話した言葉をそのまま入力することができます。

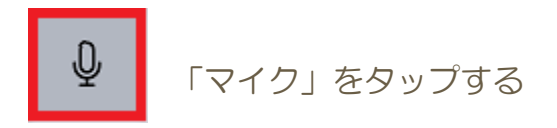

「マイク」をタップすると「音声入力」画面が表示されます。

この画面が表示されたら、あとは調べたいことや入力したいことを 画面に向かって話すだけです。

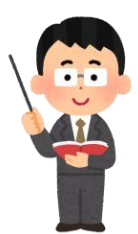

### <音声入力画面>

入力が終わったら、画面の下の

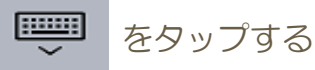

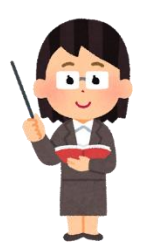

話した言葉は、自動で入力されるため、習っていない漢字が入力されることがあります。入力された文字が正しいのか分からないときは先生に確認してもらいましょう。

# **6. 充電保管庫でiPad(アイパッド)を管理する**

iPad(アイパッド)は、教室に置いてある充電保管庫(キャビネット)に 入れて管理します。帰るときに、先生が毎日みんなのiPad(アイパッド)が 全部あるのかを確認します。ロッカーと同じでひとりひとり入れる場所が 決まっています。

必ず自分の場所にiPad(アイパッド)をしまいましょう。

### iPad(アイパッド)を片づける

①決められた場所に入れ、「コネクタ」にじゅうでんきをさす

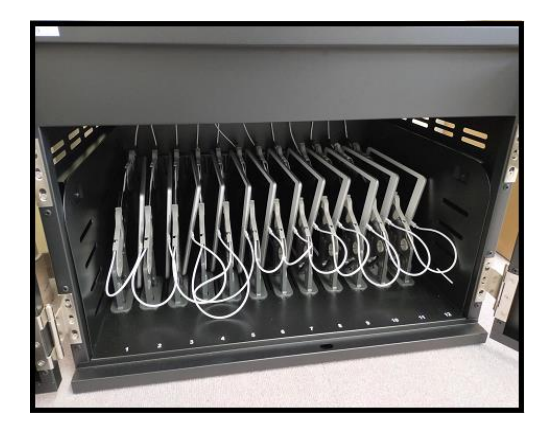

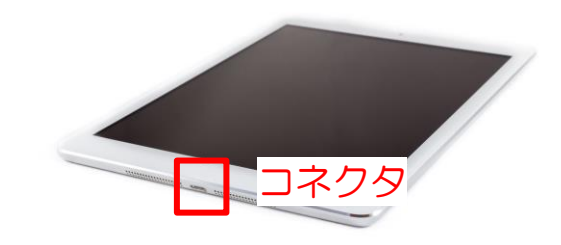

## iPad(アイパッド)を準備する

①「コネクタ」からじゅうでんきをはずし、取り出す。

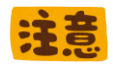

じゅうでんきを「コネクタから」ぬくときに、 コードの部分を **ひっぱってぬく**人がいますが、 それはダメなぬき方です。 じゅうでんきをぬくとき、さしこむときは、 ポイント部分を持っておこない ましょう。

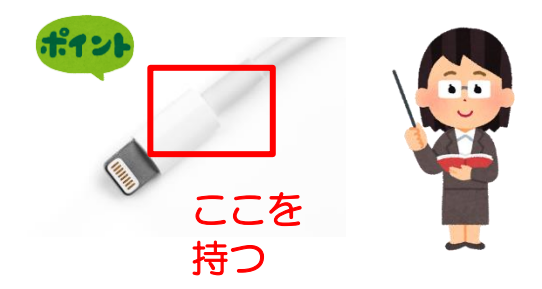

## 7. さいごに

どんなに気をつけていても、「手がすべって落としちゃった」 「まちがえて違うところをタップしちゃった」 なんてことは、<sup>ぜったい</sup>にあります。

**『あっ!!』** っと少しでも思ったときは、

<sup>かなら</sup> 必ず、先生やお家の人に話しましょう。

「これくらい 言わなくても だいじょうぶ 」 なんてことは ありません。

わからないこと、不安なこと、どんな小さなことでも

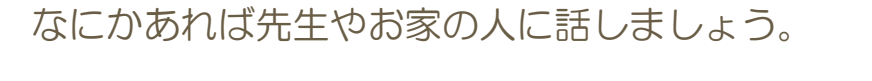

## iPad(アイパッド)を正しく安全に使えるように、 みんなで声をかけ合い学び合いましょう。

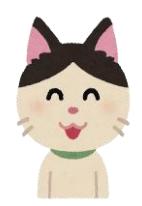

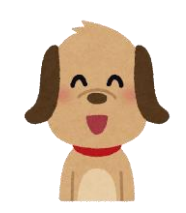

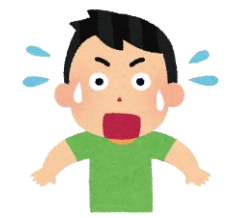

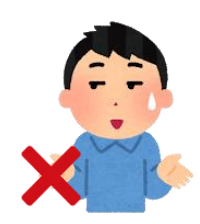